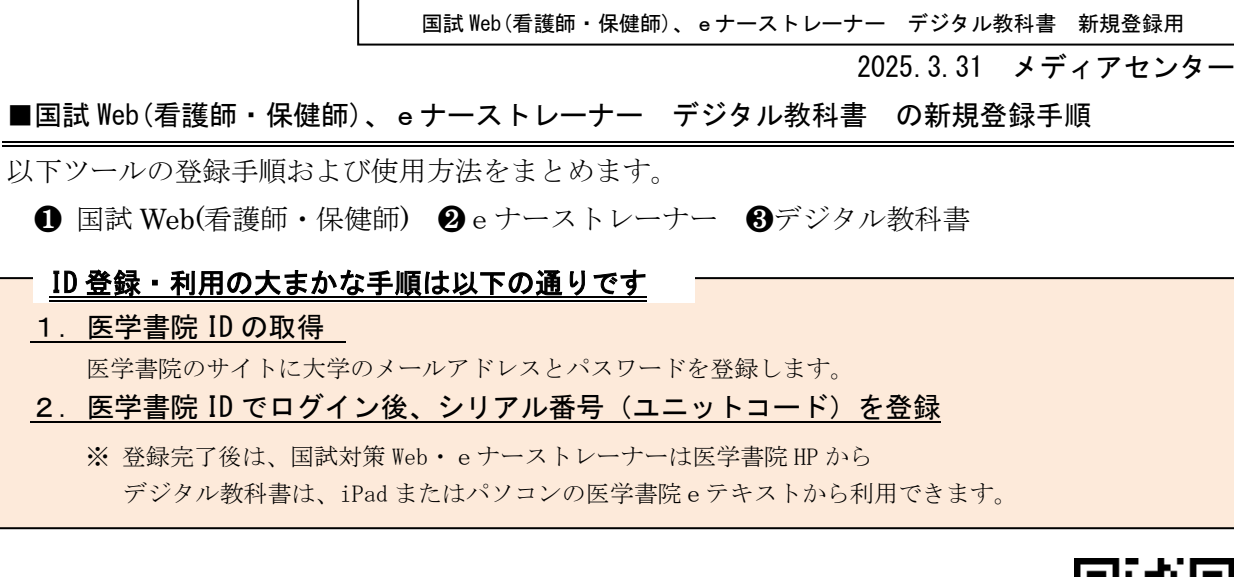

1. 医学書院 ID の取得

<u>https://my.islib.jp</u>/ にアクセスします。(右の QR コードからもアクセスできます。)

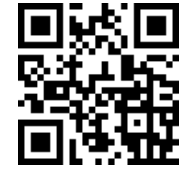

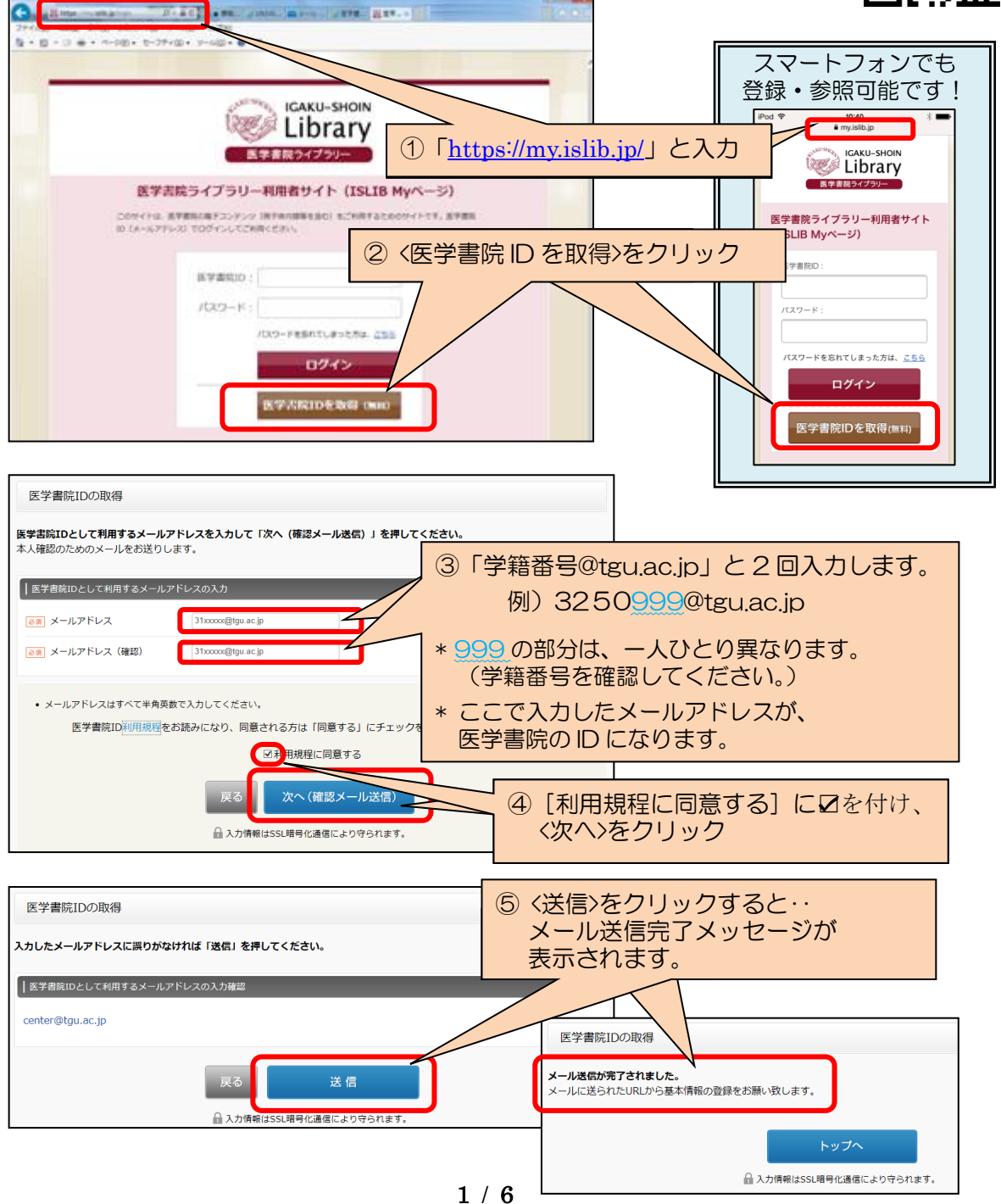

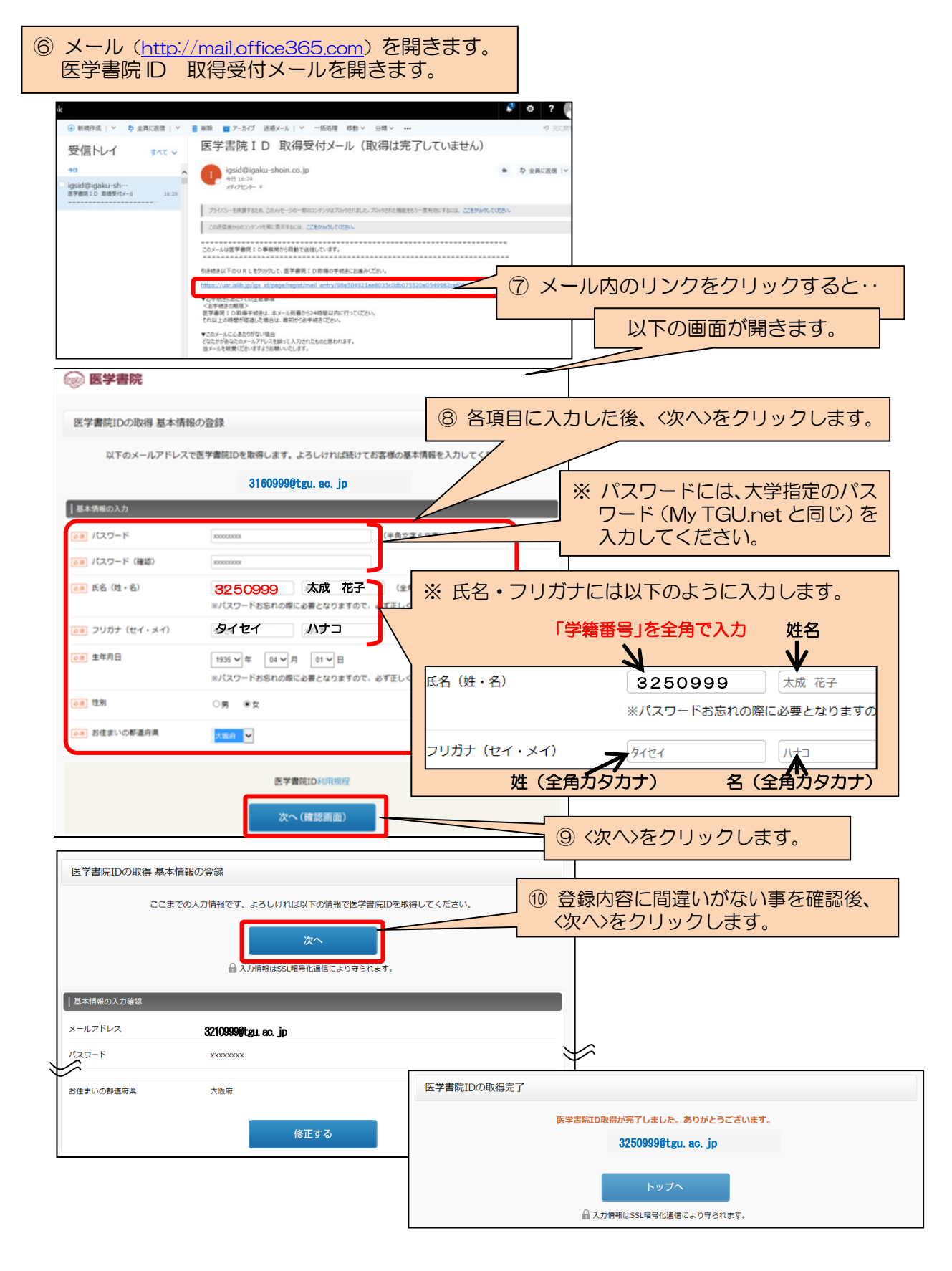

※以上で、「1. 医学書院 ID の取得」作業は完了です。 続いて、取得した医学書院 ID でログインし、以下3つのシリアル番号を登録します。

●国試 Web(看護師・保健師) ② e ナーストレーナー ⑧デジタル教科書

上記画面の<トップへ>をクリックします。

#### 2. シリアル番号の登録

- 2-1. ●国試 Web (看護師・保健師)、 2 e ナーストレーナーのユニットコードを登録します。
  - ① 医学書院ライブラリー画面右上の >ユニットコードの登録 をクリックます。

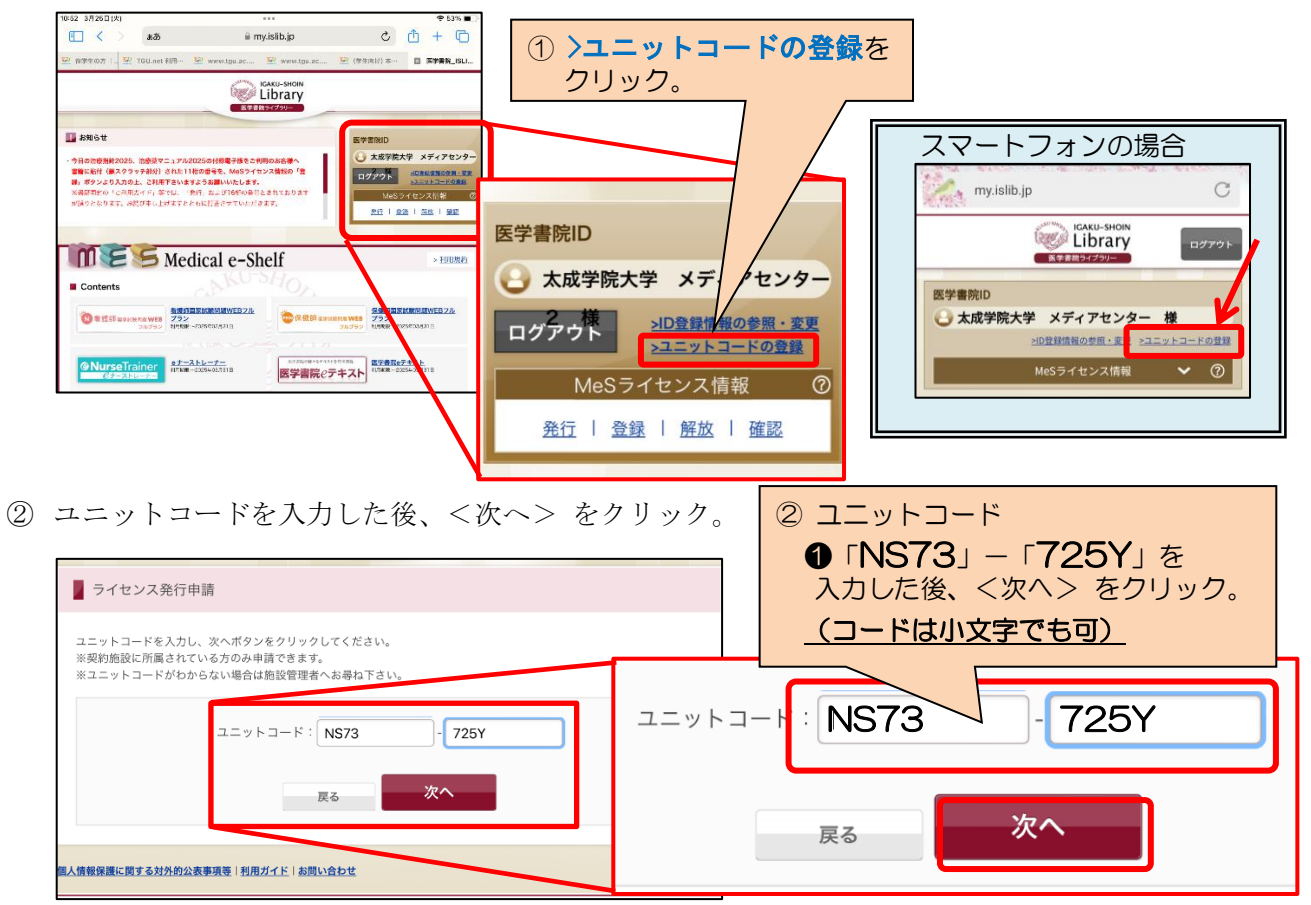

- ③ ↓を入れた後、<ライセンス発行>をクリック。
- ④ 〈利用者 TOP へ〉をクリック。医学書院ライブラリー画面に戻ります。

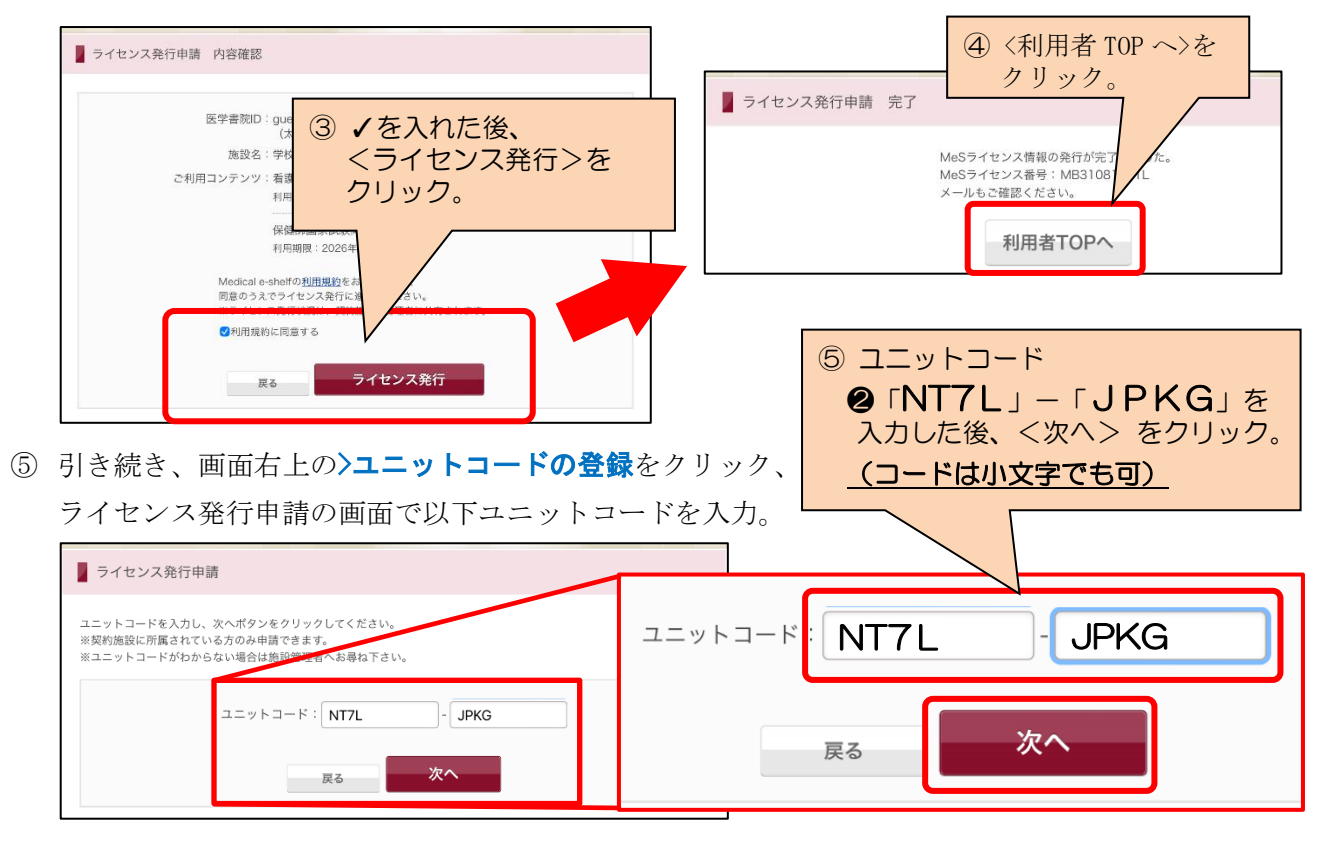

### 2-2. 3 デジタル教科書 (医学書院 e テキスト)

医学書院サイトに取得した ID でログインした後、『eテキストシリアルカード』の資料を元に シリアル番号を登録します。

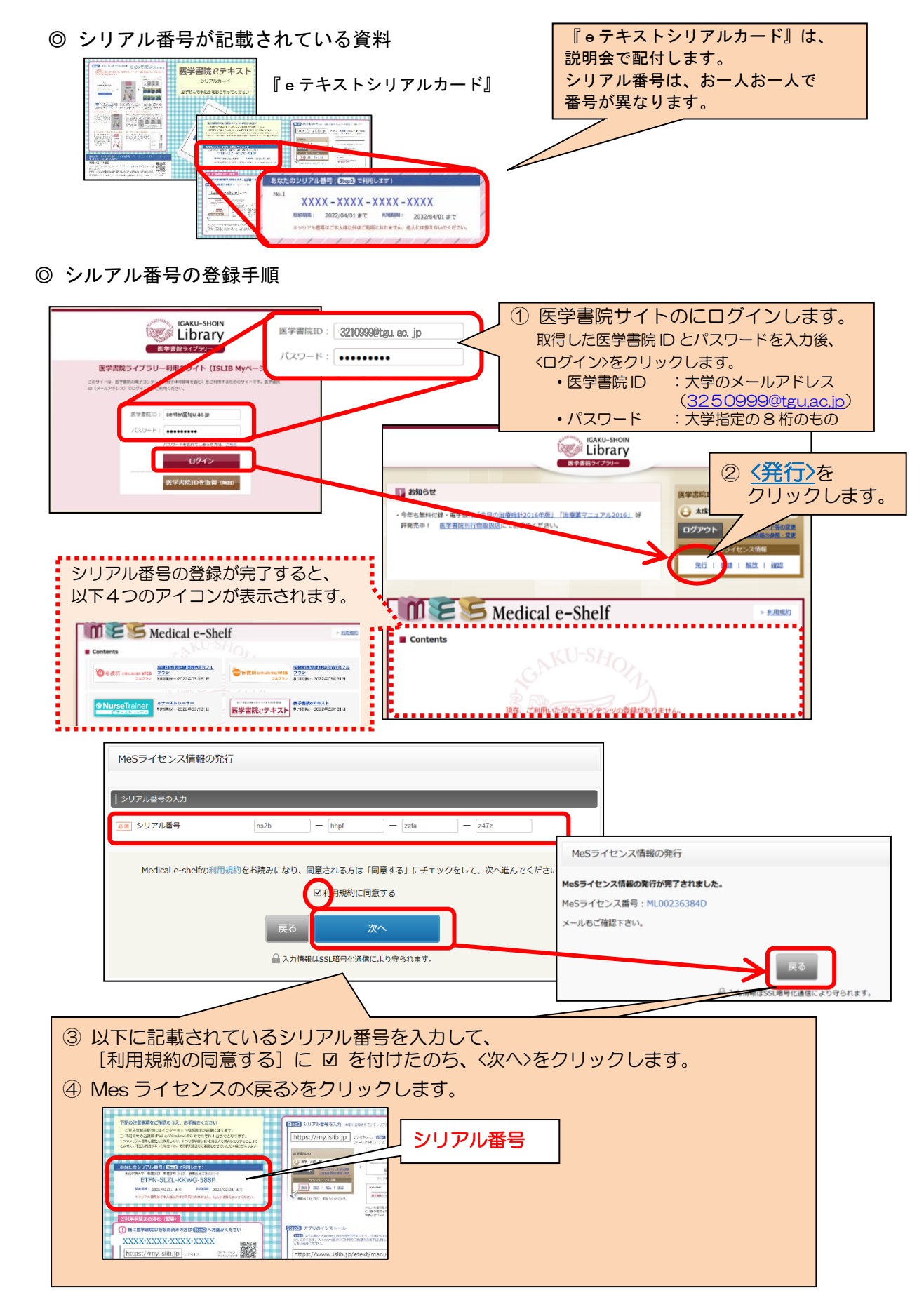

## 3. 使用方法

● 国試 Web(看護師・保健師) ❷ e ナーストレーナーと、 ⑧ デジタル教科書で 使用方法が異なります。

# 3-1. **①** 国試 Web(看護師・保健師) **②** e ナーストレーナー

医学書院サイト(<u>https://my.islib.jp</u>/)にログインし、[Medical e-Shelf]から利用したい アイコンをクリックします。

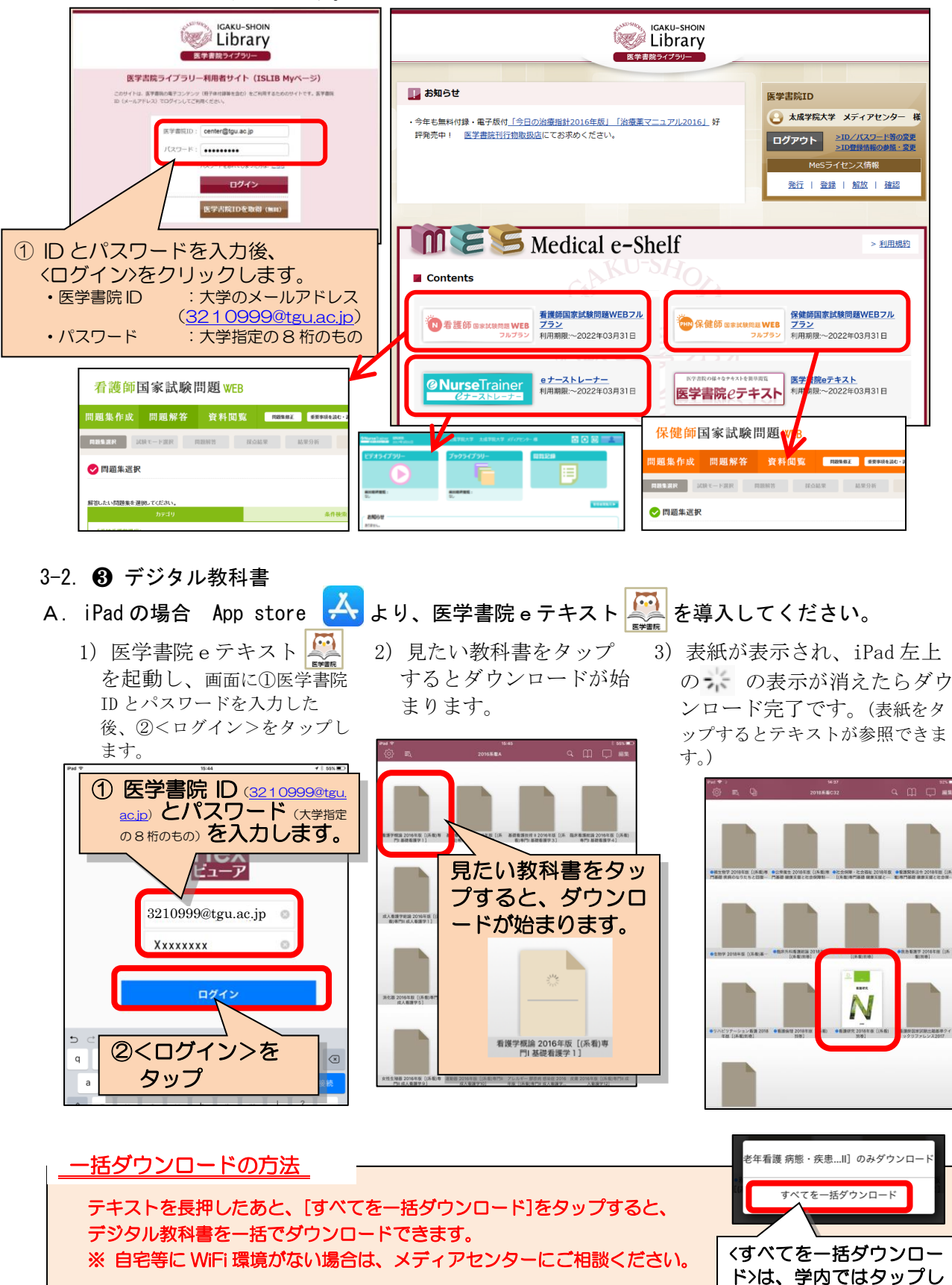

ないでください。

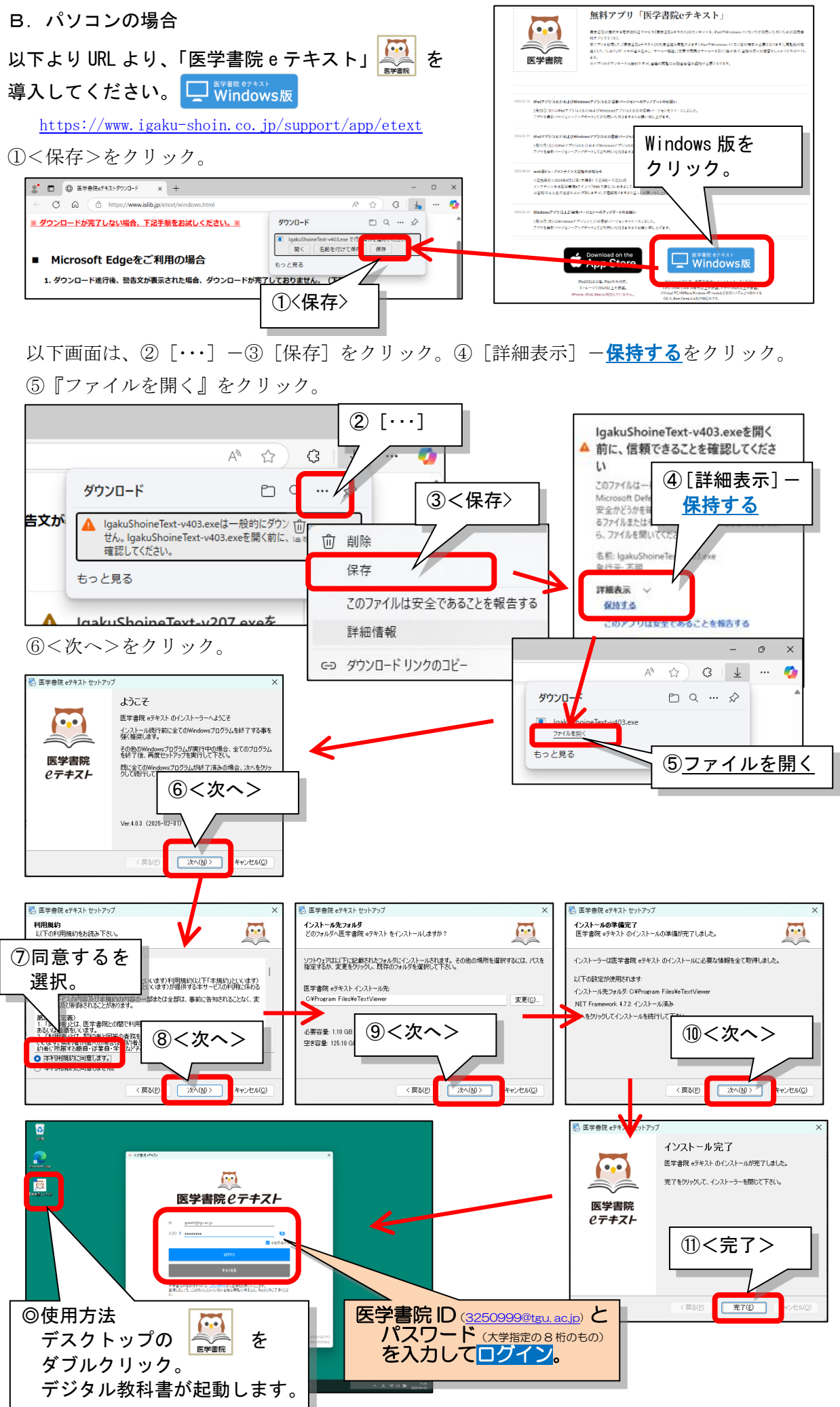

#### 6 / 6